# LiveGood regisztráció és pozició vasarlas

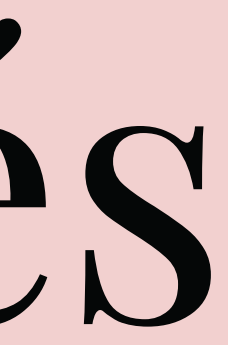

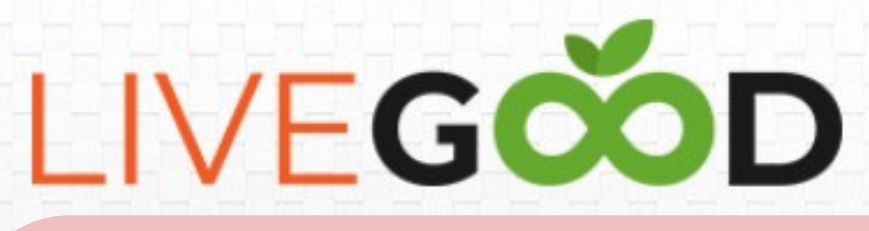

# Amikor rá nyomsz a regisztrációs linkre utána ezt fogod látni

cts! ing System! Plan!

**PPLEMENTS ON THE PLANET** Írd be a nevedet és az email címedet. Majd kattints a piros sávra:

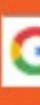

# INTRODUCING **THE COMPANY THAT IS BREAKING THE MOLD!**

# **Reserve Your Position** TODAY

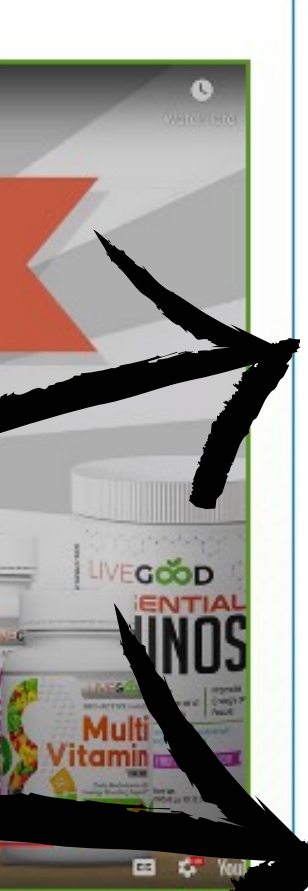

There is no cost to reserve your free position and you can opt out anytime

First Name

Szabó

Last Name

Erika

Email

erika22@gmail.com

**RESERVE MY POSITION NOW!** 

# Ez után kapni fogsz egy emailt a LiveGood-tól angol nyelven (Én most lefordítottam magyar nyelvre az emailt.)

Gratulálunk, hogy meglátogatta weboldalunkat és részt vett a beiratkozás előtti túrán. Amint azt bizonyára hallotta, a LiveGood a tudomány és a technoló a élvonalába tartozik a bolygó legfejlettebb táplálkozási termékeivel, valamint az iparág legizgalmasabb üzleti lehetőségével.

Szó szerint megváltoztatjuk a hálózati marketing tevékenységét.

### És TE, Erika, már megtette az első lépést afelé, hogy kihasználja.

Szóval mi a következő?

Jelenleg az erővonalon feletted leányvállalatok dolgoznak együtt, hogy az Előre jelentkezőket Ön alá helyezzék a CSAPATÁBAN, akiknek lehetősége le z MINDEN HÓNAP fizetést kapni.

Tehát nagyon figyelje az e-mailjeit. Minden alkalommal, amikor új előregisztrálót (potenciális fizetett tagot) helyezünk el az Ön Powerline-jában, kapni for egy e-mailt, amely tájékoztatja arról, hogy a Powerline növekszik.

Amikor egy előregisztráló úgy dönt, hogy teljes jogú taggá vált, egy e-mailben értesítjük, hogy "Gratulálunk, valaki most lett a YOUR POWERLIN Etagj vá" dikkor lehetősége lesz arra, hogy bezárja pozícióját, ha taggá válik, és bekerül az alatta lévő személy mátrixába.

### CSÜTÖRTÖK éjfélig van ideje, hogy rögzítse pozícióját.

Bármikor felkeresheti a https://SecureMyPosition.com, hogy megtekinthesse csapatát és taggá váljon, vagy kattintson ide a kezdéshez: Csatlakozzon most

Addig is feltétlenül nézze meg életet megváltoztató termékeinket. Emberek ezreinek segítenek abban, hogy egészség (sek maradjanak, olyan árakon, amelyeket az emberek megengedhetnek maguknak.

### Még egyszer gratulálunk, és találkozunk a TOP-ban,

# Látni fogod az email végén kéken kiemelve, hogy "Join Now" Kattints rá!

| <ul> <li>-Vezeték név</li> <li>-Kereszt név</li> <li>-Emailc cím</li> <li>-Telefonszán</li> <li>1 CREATE ACCOU</li> </ul>     | Töltsd ki az alábbi mezőket az<br>adataiddal.<br>Sorba mondom mit kell<br>beírnod!                                                                                                    | <ul> <li>-Válaszd ki az or</li> <li>-Név</li> <li>-Utca, házssz</li> <li>-kihagyhat</li> <li>-Város</li> <li>-Megye</li> <li>-Irányítószá</li> </ul> | zám<br>tó<br>FORMATION |
|----------------------------------------------------------------------------------------------------|----------------------------------------------------------------------------------------------------|----------------------------------------------------------------------------------------------------|------------------------|
| Personal Info                                                                                                    | V                                                                                                    | Shipping Informatio                                                                                                    | on V                   |
| First Name:<br>Last Name:<br>E-Mail:<br>Phone:                                                                                | Erika<br>Szabó<br>redzsiregienvato@gmail.com                                                                                                    | Country:<br>Name:<br>Address Line 1:<br>Address Line 2<br>(optional):                                                                                | Hungary                |
| Válas<br>6<br>6<br>7<br>6<br>7<br>8<br>9<br>9<br>9<br>9<br>9<br>9<br>9<br>9<br>9<br>9<br>9<br>9<br>9<br>9<br>9<br>9<br>9<br>9 | User Nan<br>Válassz egy<br>felhasználó<br>nevet:<br>Please choose a oser name for your account. This user name will be used when<br>logging into your LiveGood system and your LiveGood back office.<br>It will also be used to determine your website URL. |                                                                                                    |                        |
| 8 User Name:                                                                                                    | Redzsiregi33                                                                                                    | Select Payment Me<br>Payment Method:                                                                                                    | ethod                  |
| o<br>Password                                                                                                    |                                                                                                    | Pay using Credit Car                                                                                                    | rd 🗸                   |

.12

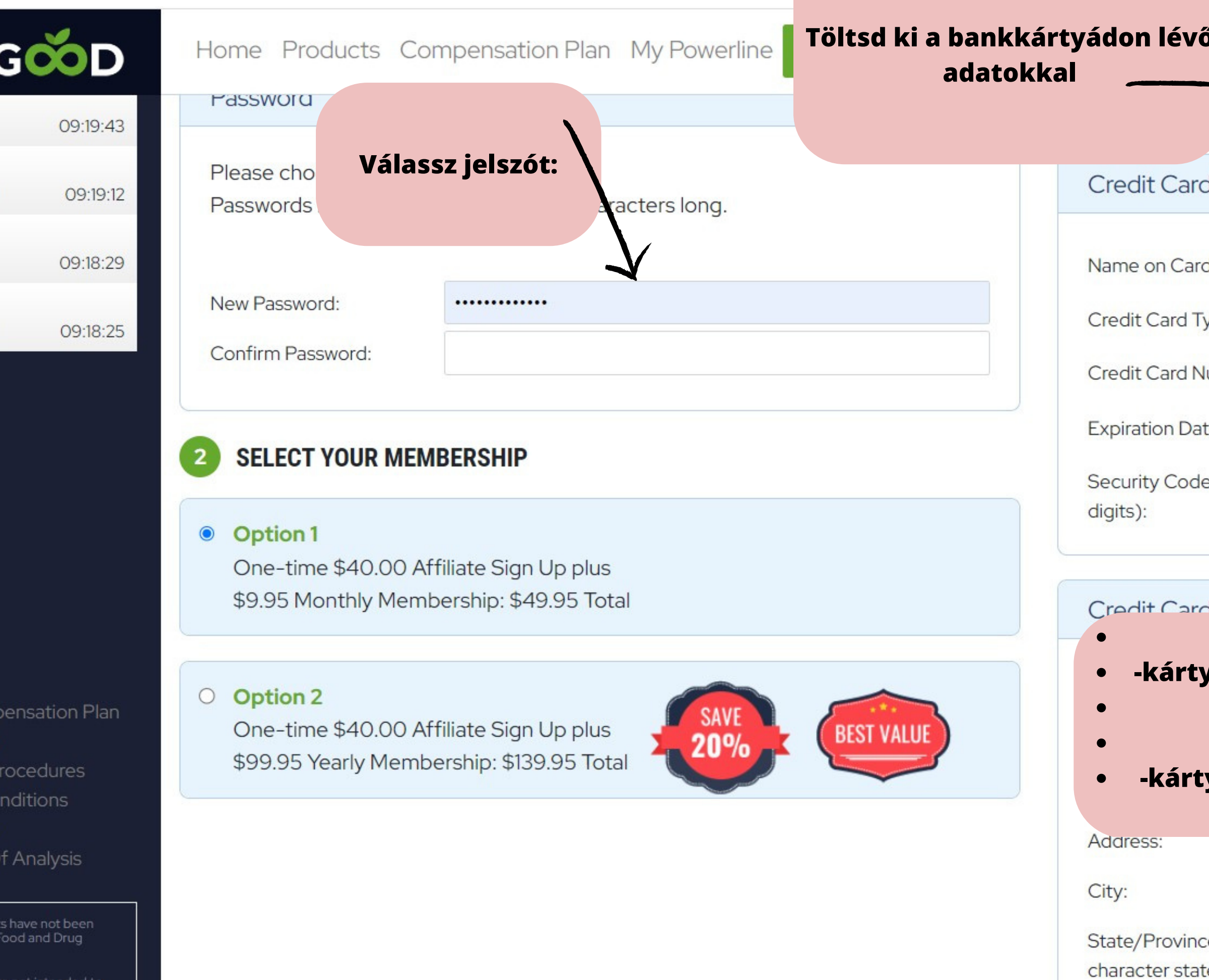

| 5                                     |                                                                              |   |
|---------------------------------------|------------------------------------------------------------------------------|---|
|                                       |                                                                              |   |
| l Info                                |                                                                              |   |
| 1:                                    |                                                                              |   |
| ype:                                  | - Pick One -                                                                 | ~ |
| umber:                                |                                                                              |   |
| te:                                   | ~ /                                                                          | ~ |
| e (3 or 4                             |                                                                              |   |
|                                       |                                                                              |   |
| Addrace                               |                                                                              |   |
| -Kárty<br>/a típusa<br>-Ká<br>-Lejára | án szereplő név<br>: Visa vagy MasterCard<br>ártya száma<br>iti dátum: Év/Hó |   |
| yan szer                              | epio 3 jegyu biztonsagi<br>szám                                              | ~ |
|                                       |                                                                              |   |
| e: *2 or 3<br>e code                  |                                                                              |   |

# Válaszd ki a megvásárolni kívánt tagságot

## SELECT YOUR MEMBERSHIP

### Option 1

One-time \$40.00 Affiliate Sign Up plus \$9.95 Monthly Membership: \$49.95 Total

### $\bigcirc$ Option 2

One-time \$40.00 Affiliate Sign Up plus \$99.95 Yearly Membership: \$139.95 Total

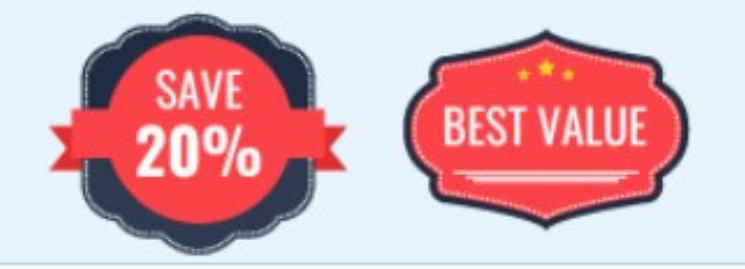

Credit Card Number:

Expiration Date:

Security Code (3 or 4 digits):

Credit Card Addr

Country:

Address:

City:

State/Province: \*2 or 3 character state code ZIP/Postal Code:

Ha minden kész nyomj a zöld gombra:

CONTINUE

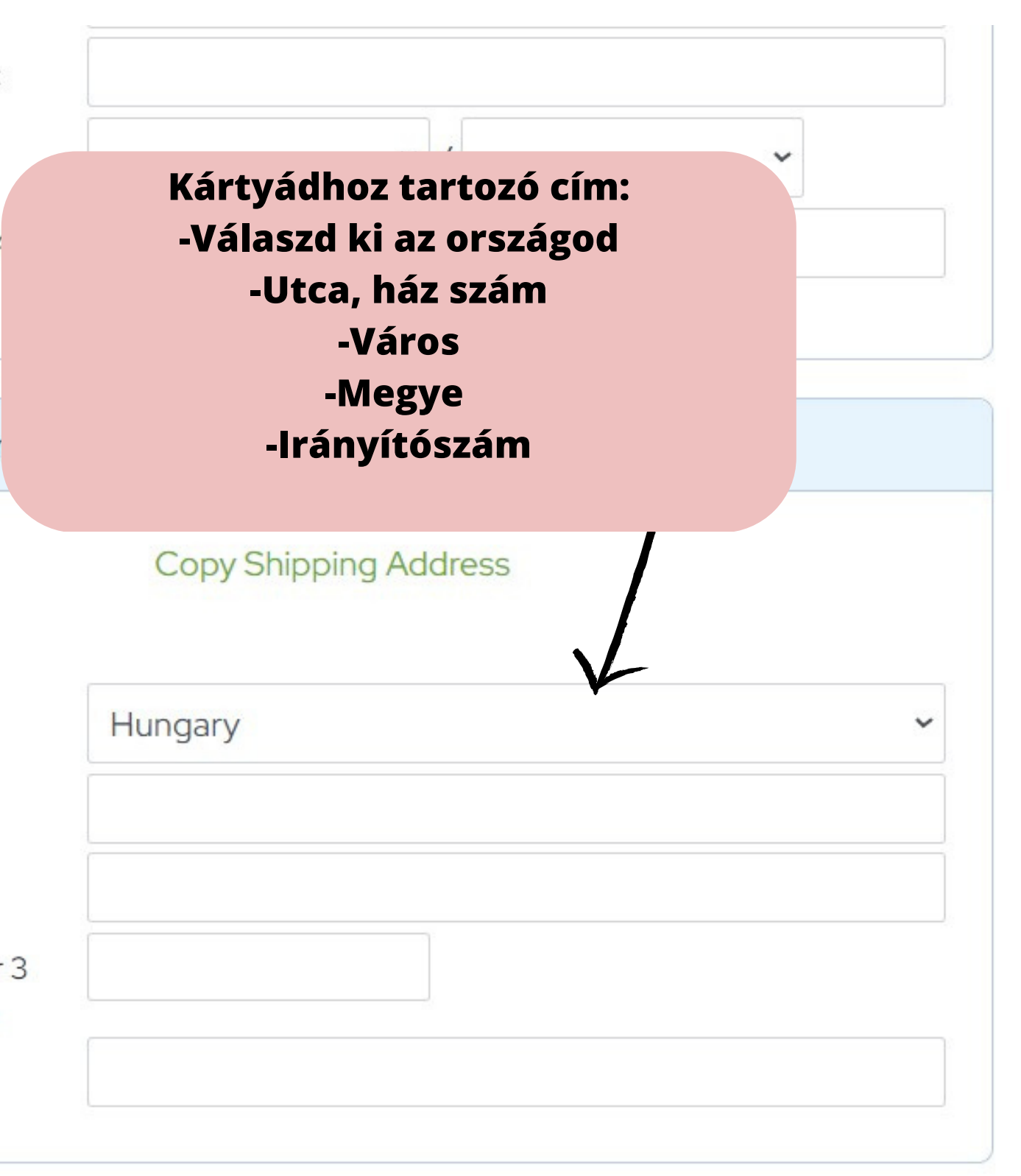

Ez után ellenőrízd le, hogy jól adtad meg az adataid aztán nyomj a vásárlás gombra. Miután sikeresen lefoglaltad a pozíciód máris bent leszel az irodádba. Fontos, hogy mindig ezen a webcímen jelentkezz be az irodádba: www.livegood.com